# TeamWork **CONVERT WEBPAGE TO ICON (IOS)** TUKAR LAMAN WEB KEPADA IKON (IOS) 网页转图标 (IOS)

| • | • | • | • |
|---|---|---|---|
|   | • | • | • |
|   | • | • | • |
|   |   | • | • |
|   |   |   |   |
|   |   |   |   |
|   |   |   |   |
|   |   |   |   |
|   |   |   |   |
|   |   |   |   |
|   |   |   |   |
|   |   |   |   |
|   |   |   |   |
|   |   |   |   |
|   |   |   |   |
|   |   |   |   |
|   |   |   |   |
|   |   |   |   |
|   |   |   |   |
|   |   |   |   |
|   |   |   |   |
|   |   |   |   |
|   |   |   |   |
|   |   |   |   |
|   |   |   |   |
|   |   |   |   |
|   |   |   |   |
|   |   |   |   |
|   |   |   |   |
|   |   |   |   |
|   |   |   |   |
|   |   |   |   |
|   |   |   |   |

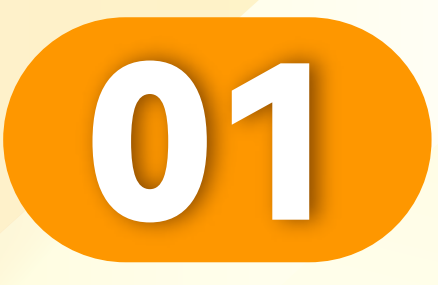

#### 点击"图中按键"。

#### Click"Button Picture".

Klik"Butang Gambar".

• • • • • • • • • • • • • • • • • •

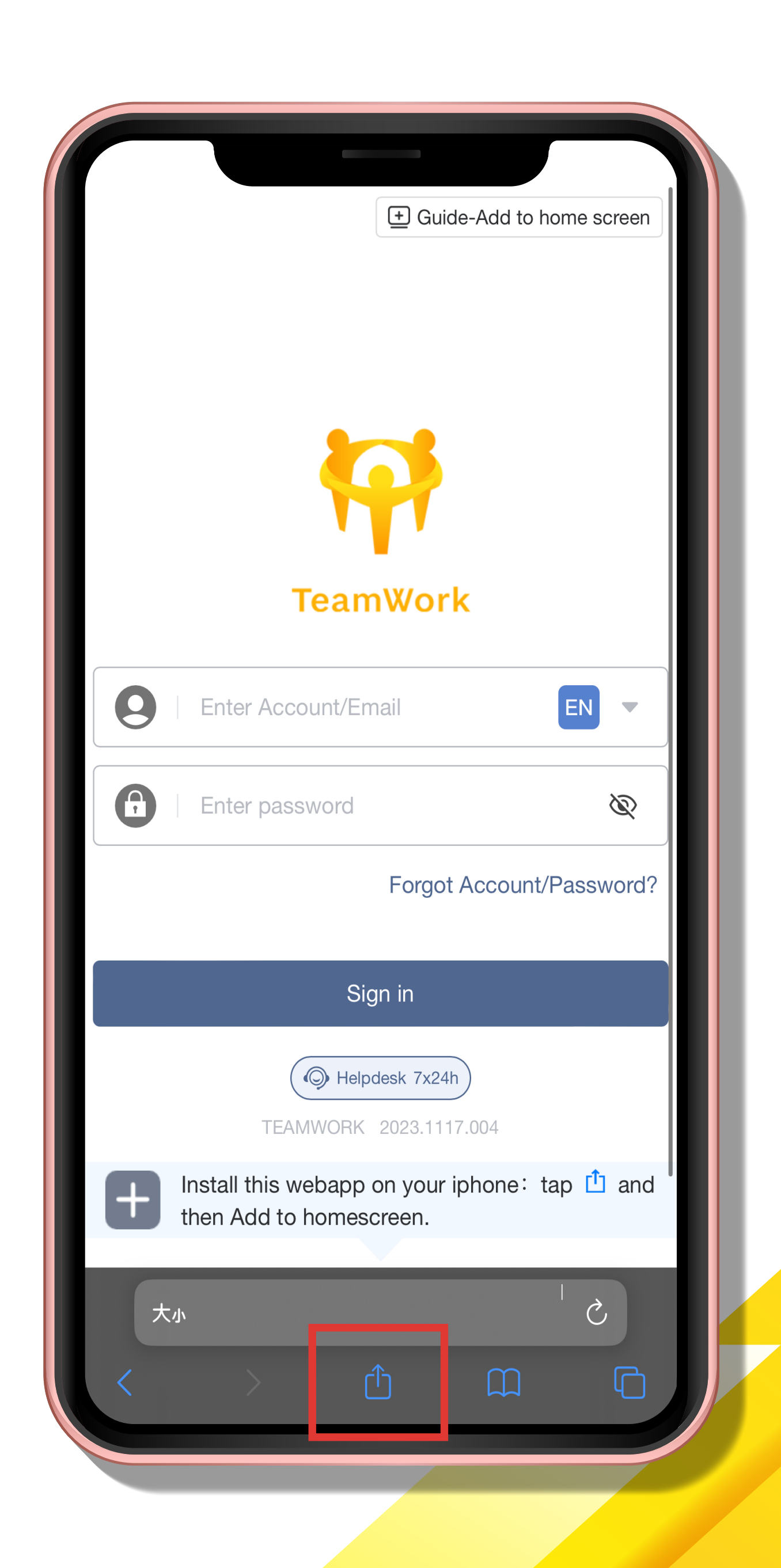

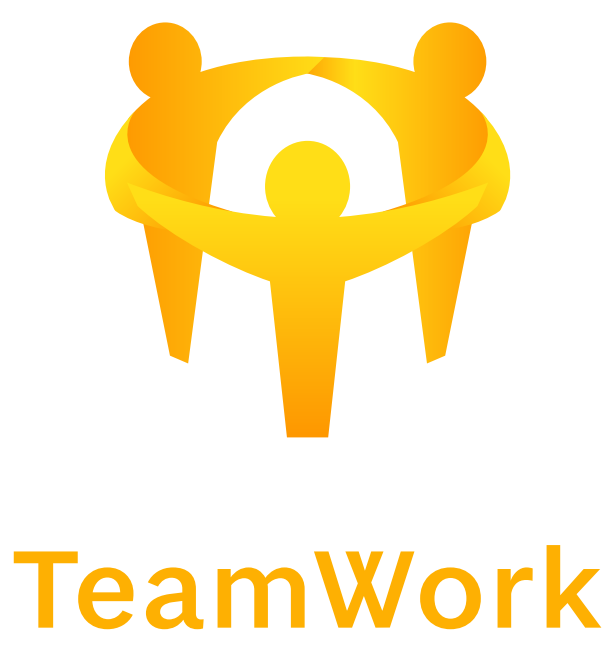

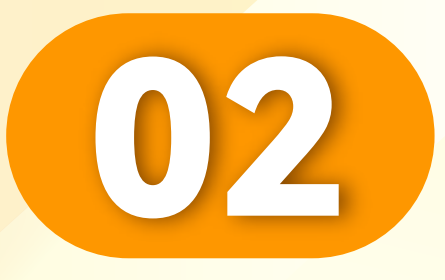

#### 点击"添加到主屏幕"。

## Click "Add to Home Screen".

### Klik"Tambah ke Laman Utama".

| TEAMWORK<br>选项 >                                                                                                    | ×            |  |
|----------------------------------------------------------------------------------------------------|--------------|--|
| ○○○ ○○○ ○○○ ○○○ ○○○ ○○○ ○○○ ●○○○ ●○○○ ●○○○ ●○○○ ●○○○ ●○○○ ●○○○ ●○○○ ●○○○ ●○○○ ●○○○○ ●○○○○ ●○○○○ ●○○○○ ●○○○○ ●○○○○○ ●○○○○○ ●○○○○○○○○○○○○○○○○○○○○○○○○○○○○○○○○○○○○ | 备忘录          |  |
| 拷贝                                                                                                    | ß            |  |
| 添加到阅读列表                                                                                                    | <del>.</del> |  |
| 添加书签                                                                                                    | $\square$    |  |
| 添加到个人收藏                                                                                                    | \$           |  |
| 添加到快速备忘录                                                                                                    | <i>I</i> II  |  |
| 在页面上查找                                                                                                    |              |  |
| 添加到主屏幕                                                                                                    | +            |  |
| 标记                                                                                                    |              |  |
| 打印                                                                                                    |              |  |
| 在 Chrome 中打开                                                                                                    | Ø            |  |
| Search With lens                                                                                                    | Q            |  |
|                                                                                                    |              |  |

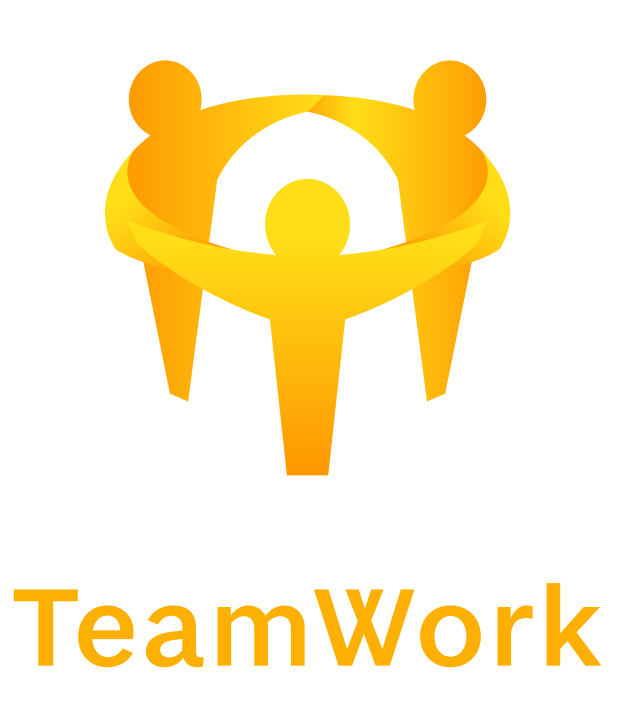

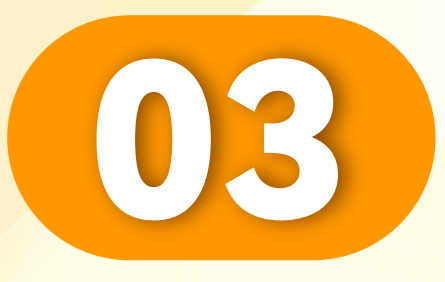

#### 点击"添加"。

#### Click"Add".

• • • • • • • • • • • • • • • • •

Klik"Tambah".

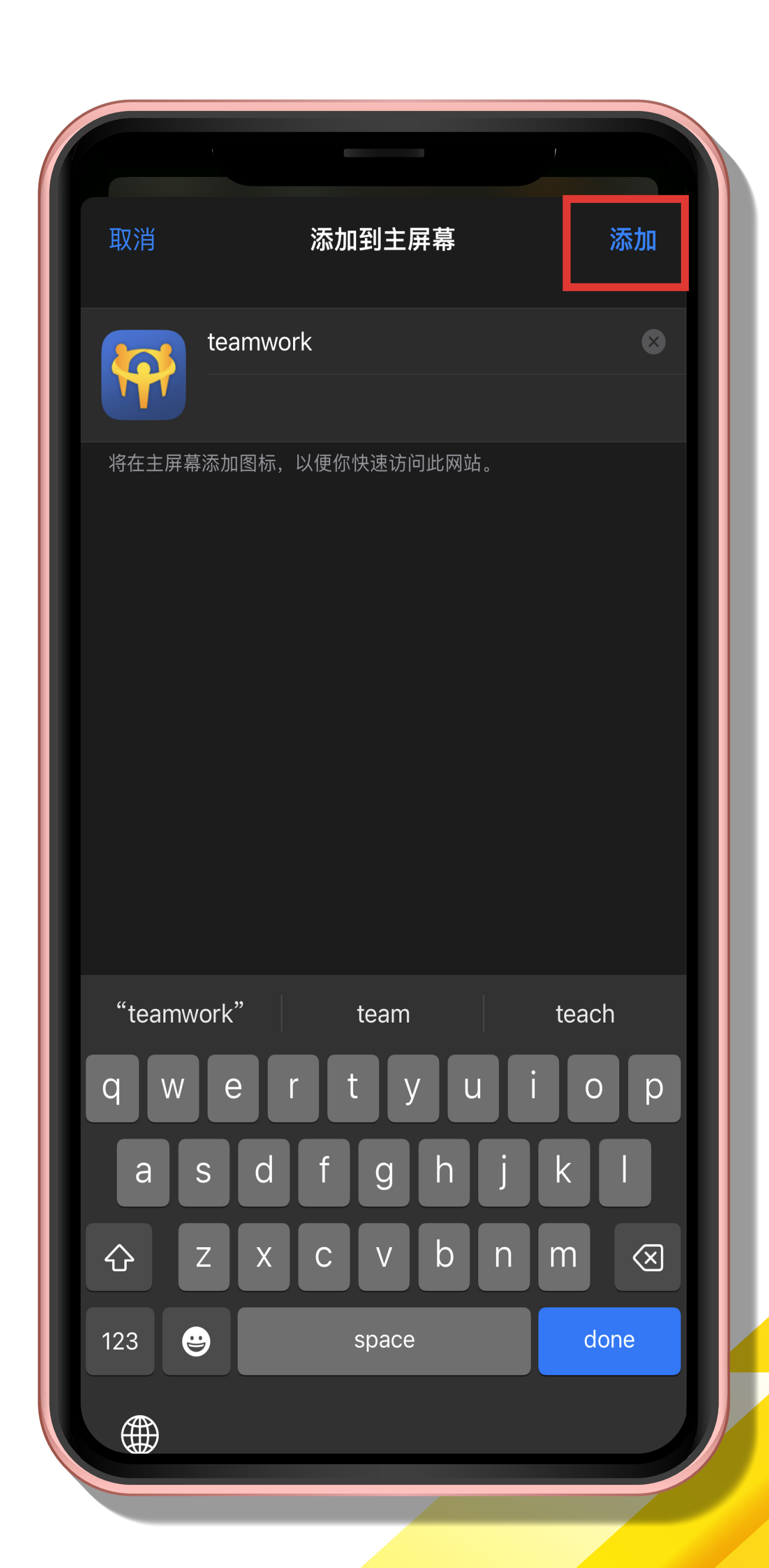

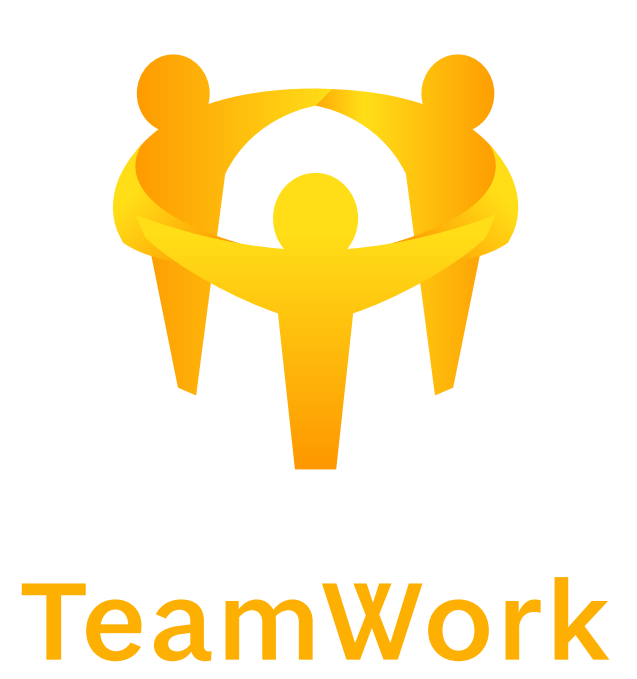

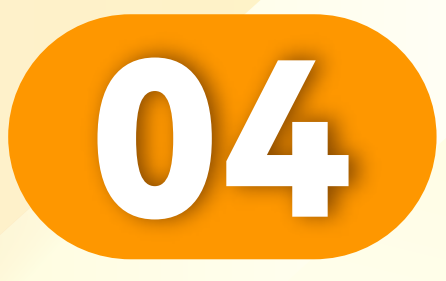

## 添加成功。

## Added Successfully.

Berjaya Ditambahkan.

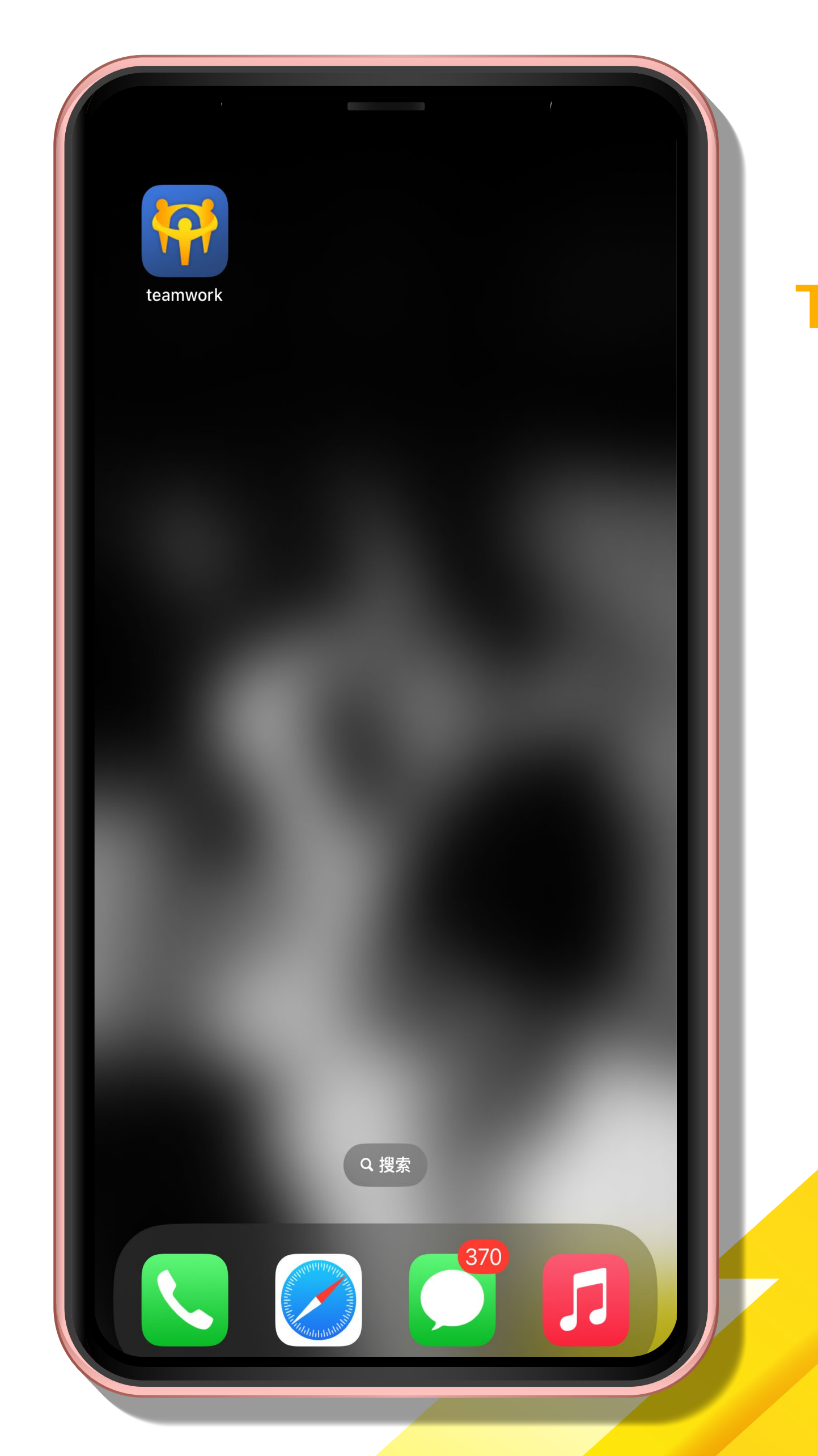

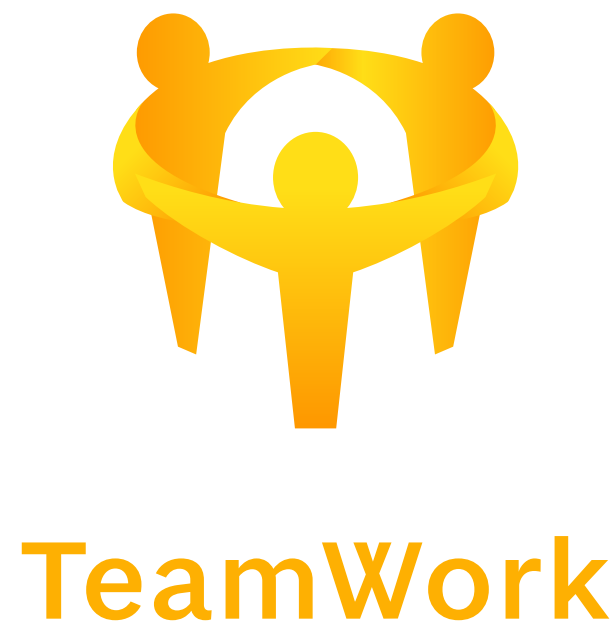

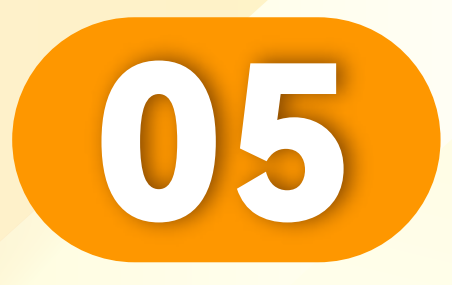

. . . . . . . . . . . . . .

## 进入APP, 登入您的账号。

## Enter App and Login to Your Account.

Masukkan Aplikasi dan Log Masuk ke Akaun Anda.

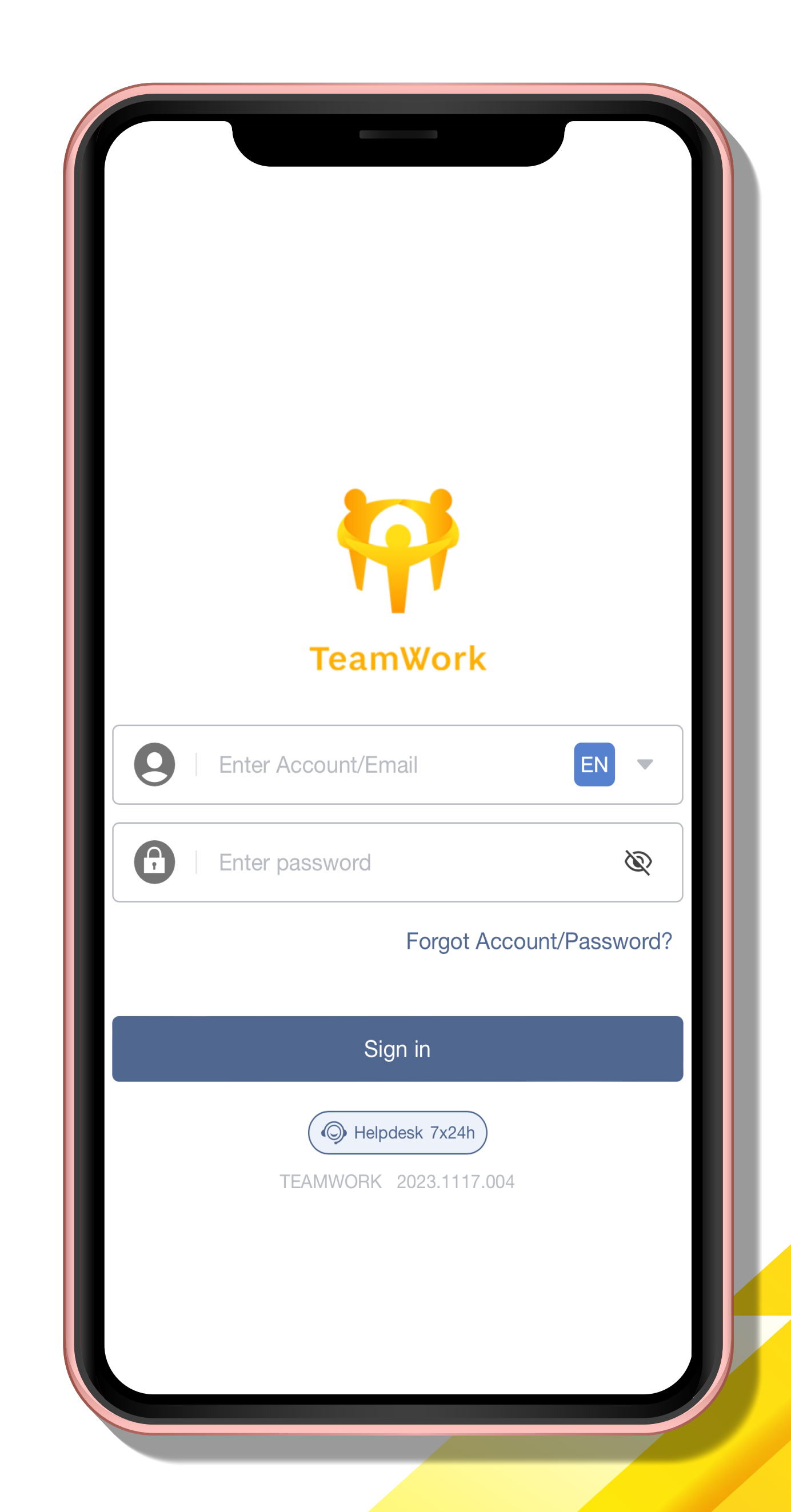

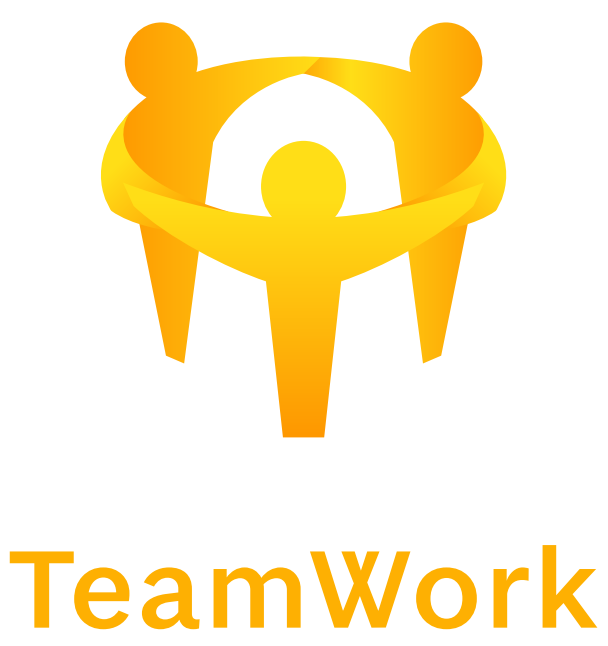